## **Transfer Customer Request to Utilities (UES)**

*Note* – *fields with the magnify glass will allow you to type the data or search for the data to complete the field.* 

\*\*Refer to the AggieWorks Process Manual for guidelines for transfer to UES.

| AiM 🚍 Customer R    | equest Approval                        |                                                                                                    |                |           | ANNA | About | Logout |
|---------------------|----------------------------------------|----------------------------------------------------------------------------------------------------|----------------|-----------|------|-------|--------|
| Edit Search         | Browse                                 |                                                                                                    |                |           |      |       |        |
| Action              | 136834                                 | Created By 502008131 VIA AGGIEWORKS WEB On 05/16/2013 09:24 AM<br>Last Edited by ANNA BARWICK On 07/30/2015 09:27 AM | Status         | REQUESTED |      |       |        |
| View                | 1525 AUTOCLAVE HAS BEEN<br>INSIDE/N224 | DOWN FOR A WEEK NEED IT BACK UP AND RUNNING ASAP, THANK YOU MATT                                                     | Desired Date   |           |      |       | - 1    |
| Extra Description   |                                        |                                                                                                    | Funding Method |           |      |       | - 1    |
| User Defined Fields |                                        |                                                                                                    |                |           |      |       |        |

1. Click the *Edit Button* Edit

| AIM Customer Request Approval ANNA About Logout |                                       |                                                                                                    |                |                                       |              |             |
|-------------------------------------------------|---------------------------------------|----------------------------------------------------------------------------------------------------|----------------|---------------------------------------|--------------|-------------|
| Save Cancel                                     |                                       |                                                                                                    |                |                                       |              |             |
| View                                            | 296459                                | Created By 00822255C VIA AGGIEWORKS WEB On 06/06/2016 07:56<br>AM                                      |                |                                       | Status       | REQUESTED Q |
| Comments<br>User Defined Fields                 | SR FAS SYSTEM 97<br>ERROR PASSED TP J | ل<br>P-845-4311 RM 312 & RM 208A**DEV DELECTED WAVEFC<br>EREMY STANDEFER W/ SIEMENS & JONATHAN HOPKINS | Desired Date   | Jun 06, 2016 📰                        |              |             |
| Phase User Defined Fields<br>Notes Log          | W/763                                 |                                                                                                    | Funding Method | <b></b>                               |              |             |
| Status History<br>Related Documents             | Organization                          | Q                                                                                                    | Region         | 02 Q<br>TEXAS A&M UNIVERSITY- COLLEGE | Problem Code | <u> </u>    |
|                                                 | Requestor                             | ٩                                                                                                    | Facility       | B1 Q<br>WEST CAMPUS                   | Туре         | Q           |
|                                                 | Contact                               | Gilma Delarosa                                                                                         | Property       | 1504 Q                                | Category     | Q           |
|                                                 | Contact Phone                         | 979-845-4311                                                                                           | Location       | 208A Q                                | Work Code    | Q           |
|                                                 | Contact Email                         | gilmadelarosa@tamu.edu                                                                                 |                | CONFERENCE ROOM                       |              |             |

Required fields appear in red. Start in the top Right hand corner and work the way down.

Status REQUESTED

2. Click the Magnify glass next to the Status to view available statuses

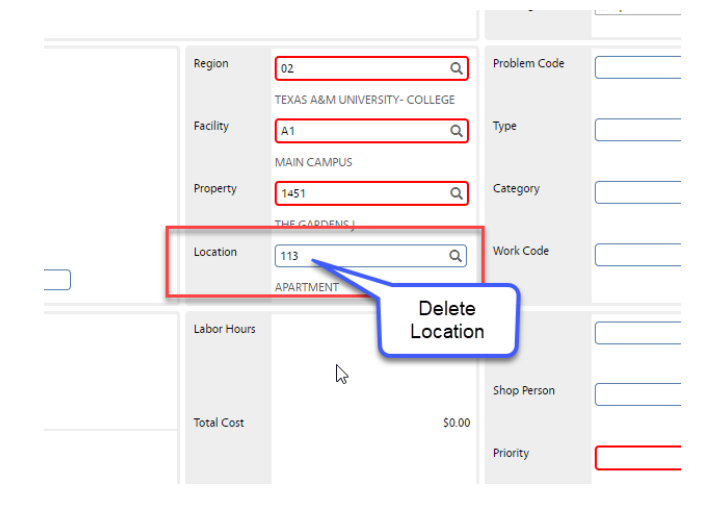

- 3. Delete the location
- 4. Remove any ampersand marks (&) or quotation marks (") from the description.

| <u>Status</u>    | Description                                                    |
|------------------|----------------------------------------------------------------|
| REQUESTED        | REQUESTED                                                      |
| UNDER REVIEW     | UNDER REVIEW                                                   |
| POSSIBLE PROJECT | POSSIBLE PROJECT - IN REVIEW BY EDCS PERSONNEL                 |
| NOT PROJECT      | AFTER REVIEW BY EDCS - NOT PROJECT                             |
| TRANSFER UES/BA  | INITIATES TRANSFER TO UES OR BLDG ACCESS (E-MAIL NOTIFICATION) |
| UES/BA TRANSFER  | UES/BA TRANSFERRED                                             |

## 5. Choose Transfer UES/BA

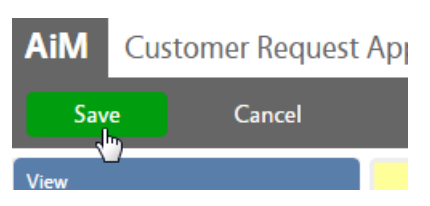

- 6. Click Save in the left hand corner
- Status will auto change to UES/BA TRANSFER
- If UES accepts the CR, the status will change to ACCEPTED BY UES/BA. A note will be added with the UES Work Order number
- If UES rejects the CR, the status will change to RETURN UES/BA and appear in the query to be promoted.